Note: If you completed your original tax return in TurboTax Online, you will need to download the Amend program to your computer to complete your amended tax return. Please follow these instructions:

1. Sign into TurboTax online with the log in you used to complete your 2017 tax return.

2. Scroll down to under Your tax returns & documents, select 2017.

- 3. Select Amend (change) 2017 return.
- 4. Follow the onscreen instructions in the How to amend your 2017 return.

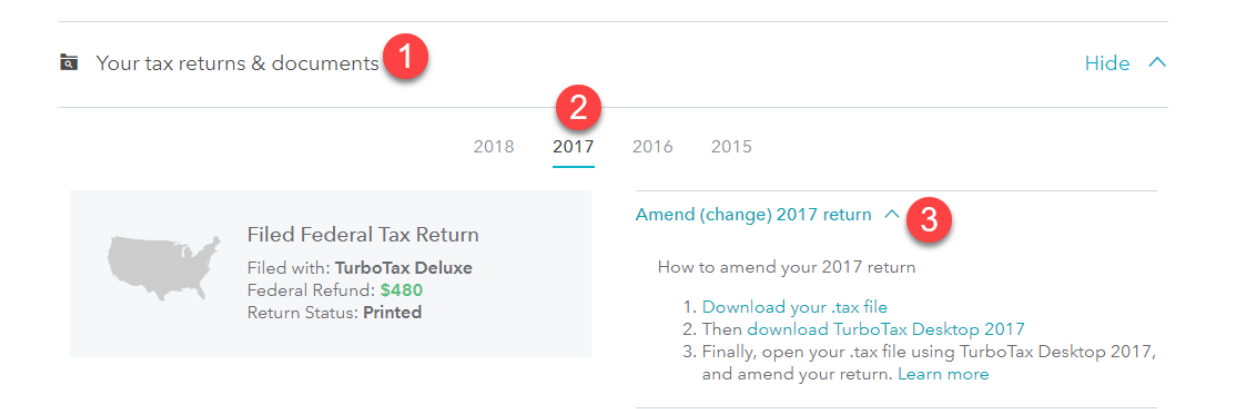

Once you have downloaded and installed the amend software, continue with the steps below. If you already had Desktop software on your computer, continue with the steps below.

## 2017 New Jersey Amend Instructions for TurboTax CD/Download:

- 1) Select and open your return.
- 2) Select **File** and **Save As** "Amended 2017 return" before you update TurboTax to preserve your original return.

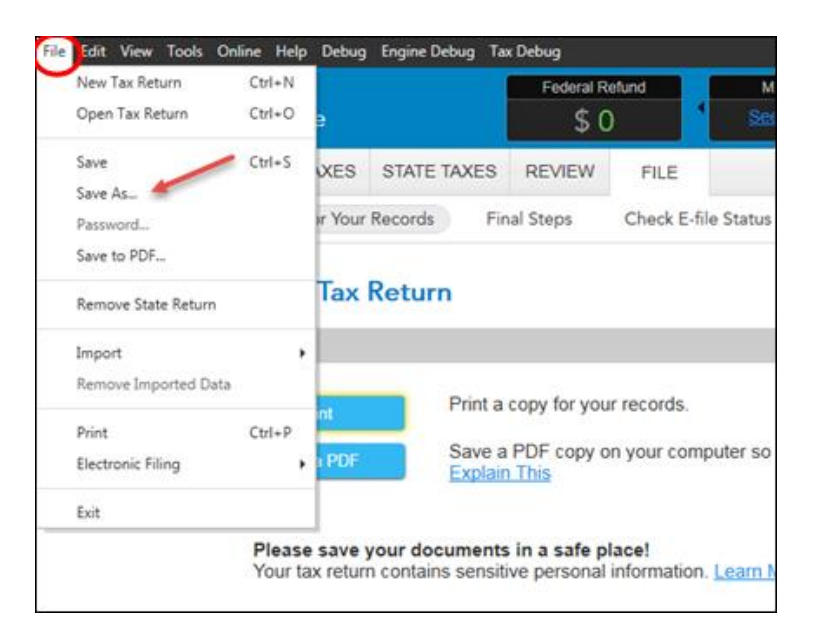

3) Select Online and Check for Updates.

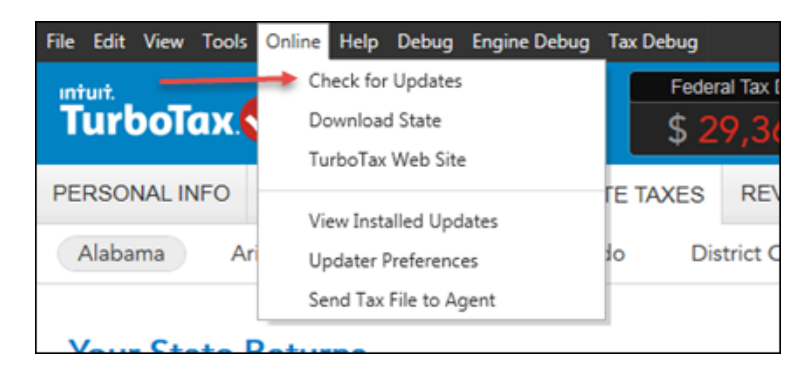

4) Go to **Federal Taxes** tab (if using the Home and Business Product, go to the **Personal** tab) and then select the **Other Tax Situations** tab.

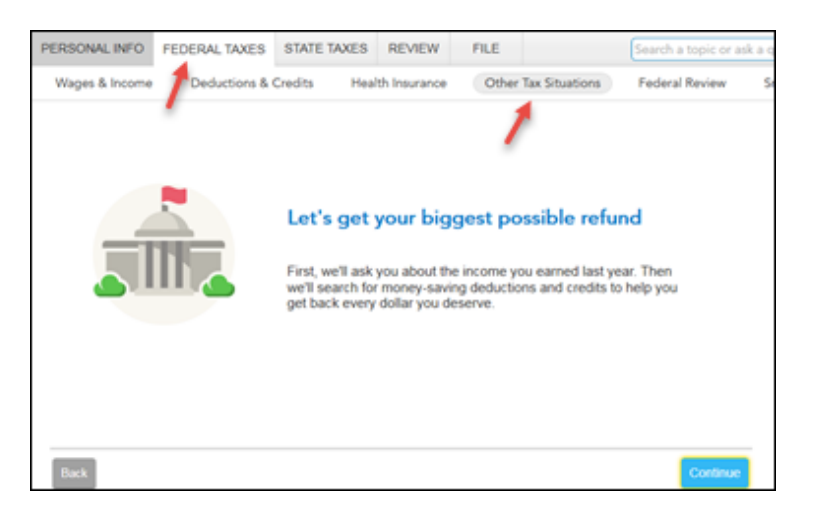

5) On the **Other Tax Situations** screen, scroll down to **Other Tax Forms** and next to **Amend a Return**, select the **Start** button.

| PERSONAL INFO  | FEDERAL TAXES                      | STATE TAXES  | REVIEW       | FILE          |            |  |  |  |  |  |
|----------------|------------------------------------|--------------|--------------|---------------|------------|--|--|--|--|--|
| Wages & Income | Deductions & (                     | Credits Heal | th Insurance | Other Tax     | Situations |  |  |  |  |  |
| Apply refun    | d to next year <u>Learn More</u>   |              |              |               |            |  |  |  |  |  |
| Other Retu     | rn Info                            |              |              |               |            |  |  |  |  |  |
| Identity prot  | Identity protection PIN Learn More |              |              |               |            |  |  |  |  |  |
| Identity thef  | ft affidavit <u>Learn More</u>     |              |              |               | Start      |  |  |  |  |  |
| Presidential   | l campaign fund <u>Learn Mo</u>    | re           |              |               | Start      |  |  |  |  |  |
| Other Tax F    | Forms                              |              |              |               |            |  |  |  |  |  |
| Amend a re     | turn <u>Learn More</u>             |              | _            | $\rightarrow$ | Start      |  |  |  |  |  |
| File an exte   | nsion Learn More                   |              |              |               | Start      |  |  |  |  |  |
| Form W-4 a     | and estimated taxes Learn          | More         |              |               | Start      |  |  |  |  |  |

## **Start to Amend Your Return:**

1) On the We'll help you change (amend) your return screen, click Continue.

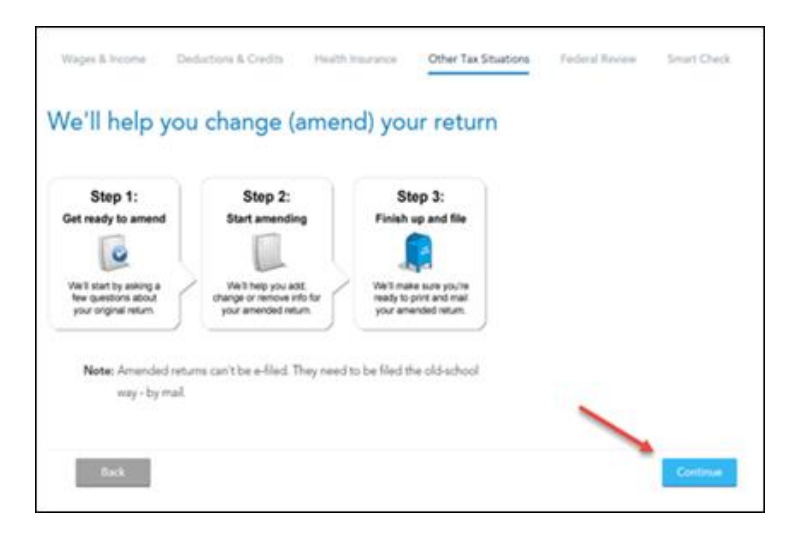

On the Did you already file your return? screen, select Yes, I've already filed my return.
 Also select I was contacted by TurboTax and told I may need to amend for some other reason, then click Continue.

| id you alrea                         | ady file your return?                                                                                                    |
|--------------------------------------|----------------------------------------------------------------------------------------------------|
| If you've already<br>accepted by the | filed, amending your return will allow you to correct any info on your original return after it's been<br>government.                                                 |
| Yes, Ive                             | already filed my return.                                                                                                    |
| No, I have                           | en't fied my return yet.                                                                                                    |
| Tell us a little mo                  | re about your amend situation:                                                                                                    |
| <ul> <li>I need to</li> </ul>        | amend my 2017 return.                                                                                                    |
| <ul> <li>I need to</li> </ul>        | arrend a 2016 or previous year return.                                                                                                    |
| O I was co<br>Dipartiya              | facted by TurboTax and told I may need to amend due to the tax extensions in the<br>n Budget Act. Learn more                                                          |
| See I was co                         | facled by TurboTax and told I may need to amend for some other reason.                                                                                                |
| OK, I                                | e'll walk you through each of your amend situations, one at a time.                                                                                                   |
| We'll<br>that,                       | start with the amend situation that TurboTax contacted you about. Once we've taken care of<br>veTI ask you to make your other changes and finish your amended return. |

 On the Tell Us Which Returns You Want to Amend screen, select I want to amend only my federal or only my state return. Select Amend my New Jersey return. Then, select Continue.

| PERSONAL INFO                                                                                                    | BUSINESS                       | PERSONAL                                                                               | STATE TAXES                                                                         | REVIEW                     | FILE            |                             |  |  |  |
|----------------------------------------------------------------------------------------------------|--------------------------------|----------------------------------------------------------------------------------------|-------------------------------------------------------------------------------------|----------------------------|-----------------|-----------------------------|--|--|--|
| Personal Income                                                                                                    | Deductio                       | ons & Credits                                                                          | Health Insura                                                                       | nce Othe                   | er Tax Situatio | ns Federal Review           |  |  |  |
| Tell Us Whi<br>We recommer<br>want to know v<br>I want<br>@ I want<br>When is it OK                                    | to amend only<br>to amend only | both your fede<br>ded your return<br>my federal and<br>my federal or o<br>yone return? | ant to Amer<br>eral and state rel<br>n.<br>d state returns.<br>only my state return | nd<br>Iums. That's b<br>n. | ecause both     | the IRS and your state will |  |  |  |
| Are you sure you want to amend only one return?<br>We strongly recommend amending both your federal and state returns. |                                |                                                                                        |                                                                                     |                            |                 |                             |  |  |  |
| If you're                                                                                                    | sure about an                  | nending only o                                                                         | ne return, select t                                                                 | the return you             | want to ame     | nd:                         |  |  |  |
| Amen                                                                                                    | id my federal re               | eturn                                                                                  |                                                                                     |                            |                 |                             |  |  |  |
| Amen                                                                                                    | id my New Jers                 | ey return                                                                              |                                                                                     |                            |                 | $\sim$                      |  |  |  |
| Back                                                                                                    |                                |                                                                                        |                                                                                     |                            |                 | Continue                    |  |  |  |

 Scroll to the bottom of the What do you need to change on your return? screen, and select Update next to State Return.

| PERSONAL INFO                           | BUSINESS                                                                           | PERSONAL                                                       | STATE TAXES                                    | REVIEW                          | FILE              |                |  |  |  |
|-----------------------------------------|------------------------------------------------------------------------------------|----------------------------------------------------------------|------------------------------------------------|---------------------------------|-------------------|----------------|--|--|--|
| Personal Incom                          | e Deducti                                                                          | ons & Credits                                                  | Health Insurar                                 | Othe                            | er Tax Situations | Federal Review |  |  |  |
| What do y<br>Why did the<br>Select Upda | rou need t<br>refund monitor<br>te to add, corre                                   | <b>o change</b><br>j <u>ust change to s</u><br>ct or remove so | on your ret<br><u>\$07</u><br>omething on your | c <b>urn?</b><br>original retur | n.                |                |  |  |  |
| v                                       | V-2                                                                                |                                                                |                                                |                                 |                   | Update         |  |  |  |
| 5                                       | Tax extenders (FMI, tuition & fees, home energy, canceled debt, electric vehicles) |                                                                |                                                |                                 |                   |                |  |  |  |
|                                         | State return                                                                       |                                                                |                                                |                                 |                   | Update         |  |  |  |
| Nevermind, I o                          | Nevermind, I don't need to amend. Cancel                                           |                                                                |                                                |                                 |                   |                |  |  |  |
| Back                                    |                                                                                    |                                                                |                                                |                                 |                   | Done           |  |  |  |

5) On the Let's work on your state return screen, select Continue. And select your New Jersey return to Edit.

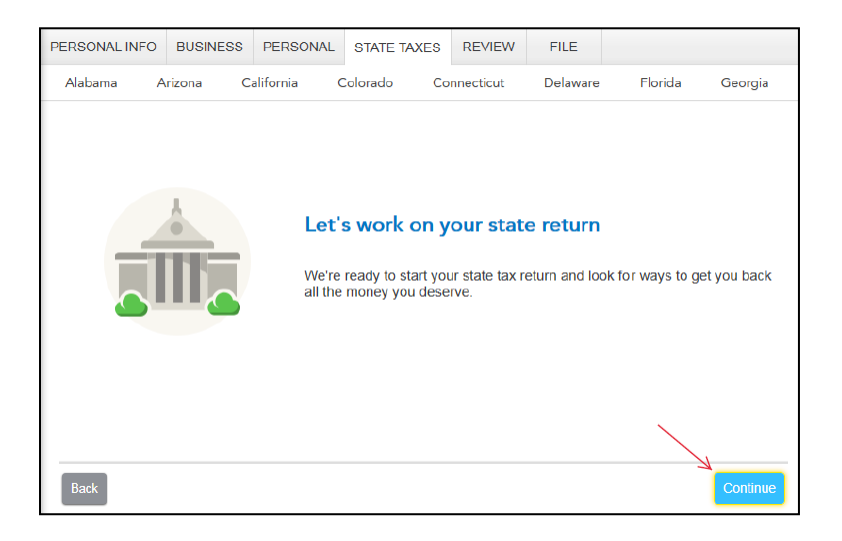

6) On the Let's Amend Your New Jersey Return, select Yes, let's amend and get it done. Then, select Continue.

| PERSONAL INFO                                      | BUSINESS                         | PERSONAL                          | STATE TAXES | REVIEW    | FILE     |         |          |  |  |  |
|----------------------------------------------------|----------------------------------|-----------------------------------|-------------|-----------|----------|---------|----------|--|--|--|
| Alabama A                                          | rizona C                         | alifornia (                       | Colorado Co | nnecticut | Delaware | Florida | Georgia  |  |  |  |
| Let's Amer                                         | <b>id Your N</b><br>start amendi | <b>ew Jersey</b><br>ng your New J | Return      |           |          |         |          |  |  |  |
| Are you ready to amend your New Jersey return now? |                                  |                                   |             |           |          |         |          |  |  |  |
| Yes, le                                            | et's amend and                   | get it done (Re                   | commended)  |           |          |         |          |  |  |  |
| No, I'l I don't                                    | I amend later                    | d my state retur                  | n after all |           |          |         |          |  |  |  |
|                                                    |                                  | ·                                 |             |           |          |         |          |  |  |  |
|                                                    |                                  |                                   |             |           |          |         |          |  |  |  |
|                                                    |                                  |                                   |             |           |          |         |          |  |  |  |
|                                                    |                                  |                                   |             |           |          |         |          |  |  |  |
| Back                                               |                                  |                                   |             |           |          |         | Continue |  |  |  |

- 7) On the Information From Your Original Return screen, confirm the amount listed. Then, select Continue.
  - Amount you paid with your original return can be found on New Jersey Form NJ-1040, line 56.
  - Previously issued refund can be found on New Jersey Form NJ-1040, line 57.

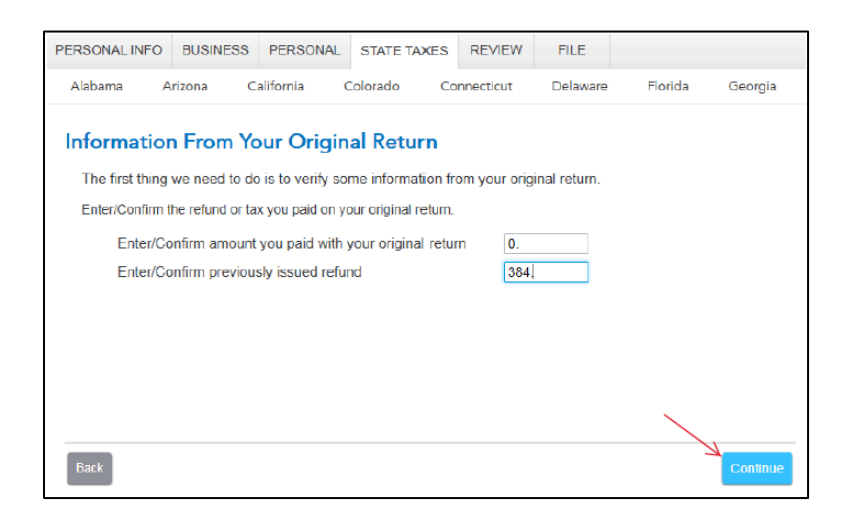

8) On the Dependent's Health Insurance Coverage – Amended Return screen, check the box for each dependent that did NOT have health insurance on the day the amended tax return is being filed. If all dependents have health insurance, no box should be checked. Then, select Continue.

| PERSONAL INFO                  | BUSINESS                          | PERSONAL                    | STATE TAKES        | REVIEW        | FILE                  |                    |           |
|--------------------------------|-----------------------------------|-----------------------------|--------------------|---------------|-----------------------|--------------------|-----------|
| Alabama                        | Arizona C                         | alifornia (                 | Colorado Co        | nnecticut     | Delaware              | Florida            | Georgia   |
|                                |                                   |                             |                    |               |                       |                    |           |
| Dependen                       | it's Health                       | Insurance                   | e Coverage         | e - Amen      | ded Retu              | rn                 |           |
| New Jersey r<br>you are filing | equires that yo<br>this amended i | u provide infori<br>return. | mation about whi   | ch depender   | ts have <b>health</b> | <b>insurance</b> o | n the day |
| Check the bo<br>amended tax    | x below for eac<br>return.        | :h dependent ti             | hat did not have I | health insura | nce on the day        | you are filing     | this      |
| Depend                         | lent Name                         | No                          | Insurance          |               |                       |                    |           |
| X'Xxxxx                        | XXXXXXXX                          |                             |                    |               |                       |                    |           |
| X"Xxxx                         | XXXXX                             |                             |                    |               |                       |                    |           |
|                                |                                   |                             |                    |               |                       |                    |           |
|                                |                                   |                             |                    |               |                       | ~                  |           |
|                                |                                   |                             |                    |               |                       |                    | 4         |
| Back                           |                                   |                             |                    |               |                       | -                  | Continue  |

9) On the Amended Tax Return Statement screen, indicate "The originally filed New Jersey return overstated the Credit for Taxes Paid to Other Jurisdictions on Schedule A, line 9. The amended return correctly reports the Credit for Taxes Paid to Other Jurisdictions and New Jersey income tax". Then, select Continue.

| PERSONAL INFO                                        | BUSINESS                                                                    | PERSONAL         | STATE TAXES                   | REVIEW          | FILE             |              |          |  |  |  |
|------------------------------------------------------|-----------------------------------------------------------------------------|------------------|-------------------------------|-----------------|------------------|--------------|----------|--|--|--|
| Alabama A                                            | rizona C                                                                    | alifornia (      | Colorado Co                   | nnecticut       | Delaware         | Florida      | Georgia  |  |  |  |
| Amended <sup>-</sup><br>New Jersey w<br>your changes | Tax Return<br>ould like to kni<br>below.                                    | n Stateme        | <b>ent</b><br>you are amendin | g this tax retu | rn. Enter an exj | planation of |          |  |  |  |
| The originally f                                     | The originally filed New Jersey return overstated the Credit for Taxes Paid |                  |                               |                 |                  |              |          |  |  |  |
| to Other Jurisd                                      | lictions on Sche                                                            | dule A, line 9.  | The amended retu              | rn correctly    |                  |              |          |  |  |  |
| reports the Cre                                      | edit for Taxes Pa                                                           | aid to Other Jur | isdictions and New            | Jersey          |                  |              |          |  |  |  |
| income tax.                                          |                                                                             |                  |                               |                 | ]                |              |          |  |  |  |
|                                                      |                                                                             |                  |                               |                 |                  |              |          |  |  |  |
|                                                      |                                                                             |                  |                               |                 |                  |              |          |  |  |  |
|                                                      |                                                                             |                  |                               |                 |                  | ~            |          |  |  |  |
| Back                                                 |                                                                             |                  |                               |                 |                  | A            | Continue |  |  |  |

10) On the **Amended Income Tax Resident Return** screen, review the information entered and make any necessary corrections. Confirm the amount listed on line 41, Credit for income taxes paid to other jurisdictions. Then, select **Continue.** 

| Alabama Arizona Amended Inco On the next two scrr previously filed 2011 the As Originally Re the program where a                   | me Tax Reside<br>eens, you'll be able to<br>resident return. Turt<br>ported column. If you t<br>you'll enter your chang                                                                                                    | Colorado Co<br><b>nt Return</b><br>review <b>Form NJ</b> -1<br>poTax will automa | nnecticut    | Delaware                    | Florida<br>make correctio           | Georgia               |  |  |  |
|----------------------------------------------------------------------------------------------------|----------------------------------------------------------------------------------------------------|----------------------------------------------------------------------------------|--------------|-----------------------------|-------------------------------------|-----------------------|--|--|--|
| Amended Inco<br>On the next two scru<br>previously filed 2017<br>the As Originally Re<br>the program where a                       | me Tax Reside<br>eens, you'll be able to r<br>7 resident return. Turt<br>ported column. If you r<br>you'll enter your chang                                                                                                    | nt Return<br>review Form NJ-1<br>poTax will automa                               | 040X, the fo | orm used to                 | make correctio                      | ns to a               |  |  |  |
| Next, we'll cover page                                                                                                    | ge 3 of Form NJ-1040)                                                                                                    | es.                                                                              | o make, sele | er the amou<br>ect Continue | nts on your NJ<br>• to return to th | -1040 to<br>e area of |  |  |  |
| 35 Tote<br>and<br>36 Tack<br>37 Tote<br>b Eloc<br>c Cou<br>38 Prop<br>30 New<br>40 Tack<br>41 Cack<br>Ente<br>CutckZo<br>Nuclenzes | Next, well cover page 3 of Form NJ-1040X.         35       Total exemptions and deductions (add lines 29, 30, 31, 32, 33, and 34).         36       Total lines (add lines 29, 30, 31, 32, 33, and 34).         36       Total lines (add lines 29, 30, 31, 32, 33, and 34).         36       Total lines (add lines 29, 30, 31, 32, 33, and 34).         37       Total Property Taxes (18 percent of Rent) Peld.         9       Flock         9       Flock         9       Property Taxes (18 percent of Rent) Peld.         9       Property Taxes (18 percent of Rent) Peld.         9       Property tax deduction.         9       Property tax deduction. |                                                                                  |              |                             |                                     |                       |  |  |  |

11) On the **Amended Income Tax Resident Return – page 3** screen, review the information entered and make any necessary corrections. Confirm the amount listed on line 55, Amount paid with original return, assessments, and/or with request for extension to file (if any). Also confirm the amount listed on line 57, Refund previously issued from original return (if any). Then, select **Continue.** 

| PERSONAL INFO                                                                                                    | BUSINESS                                                                                                    | PERSONAL                                                                                                    | STATE TAXES                                                                                                    | REVIEW                                                                           | FILE                 |                                   |          |  |  |  |
|----------------------------------------------------------------------------------------------------|----------------------------------------------------------------------------------------------------|----------------------------------------------------------------------------------------------------|----------------------------------------------------------------------------------------------------|----------------------------------------------------------------------------------|----------------------|-----------------------------------|----------|--|--|--|
| Alabama A                                                                                                    | rizona C                                                                                                    | alifornia (                                                                                                    | Colorado Co                                                                                                    | onnecticut                                                                       | Delawar              | e Florida                         | Georgia  |  |  |  |
| Amended I<br>Form NJ-104/<br>TurboTax will a<br>the information<br>To make corre<br>From there yo<br>flow to the Am<br>When you're d<br>required inform<br>your amended | Amended Income Tax Resident Return - page 3<br>Form NJ-1040X, page 3 below is a continuation of the amended return form on the previous screen. Again,<br>Turbo Tax will automatically transfer the amounts on your NJ-1040 to the As Originally Reported column. Review<br>the information below to determine if any corrections are needed.<br>To make corrections, select Continue until you reach the "You've Finished Your New Jersey Return" screen.<br>From there you can return to the section(s) of the program in which you need to make changes. The changes will<br>flow to the Amended column of the form.<br>When you're done making all corrections, return to this section to review the amended form for any additional<br>required information. When it's ready, continue on and we'll walk you through checking for errors and printing<br>your amended return for filing. Filing instructions will print with the form. |                                                                                                    |                                                                                                    |                                                                                  |                      |                                   |          |  |  |  |
| Si<br>Si<br>Si<br>Si<br>Si<br>Si<br>Si<br>Si<br>Si<br>Si<br>Si<br>Si<br>Si<br>S                                                                                         | New Jercey Es<br>2016 tax rotur<br>New Jercey Es<br>Excess New J<br>Excess New J<br>Withheld<br>Amount paid with<br>endor with re-<br>train previous<br>Net payments<br>If payments<br>If payments<br>If payments<br>If payments<br>Campanda Campania<br>I Credited to you                                                                                                    | umaxed Tax Payme<br>received income Tax C<br>parage ULWF/SWF we<br>recey disability incu<br>ercey family leave i<br>its original return,<br>usef for extension<br>(subfract Line 57 fr<br>ine 58) are Less Th<br>ine 58) are Less Th<br>ine 58) are Less Th<br>is 60 to be<br>ur 2018 tax. | rtb/Creat wom redit. redit. re | 3, 448.<br>0.<br>3, 448.<br>3, 064.<br>3, 064.<br>Amount of Tax<br>(Overpayment) | 59<br>69<br>61a<br>b | 3,448.<br>3,448<br>3,064.<br>366. | Continue |  |  |  |

12) On the Let's Make Sure You're Ready to Review screen, select Yes, I've entered everything and let's review. Then, select Continue.

| PERSONAL IN | NFO             | BUSINES                    | PERSONAL                             | STATE TAXES                               | REVIEW                       | FILE                     |                 |            |
|-------------|-----------------|----------------------------|--------------------------------------|-------------------------------------------|------------------------------|--------------------------|-----------------|------------|
| Alabama     | A               | rizona                     | California                           | Colorado Co                               | onnecticut                   | Delaware                 | Florida         | Georgia    |
| Let's Ma    | ake             | Sure Yo                    | u're Read                            | y to Review                               |                              |                          |                 |            |
| S a         | o far<br>dditio | so goodl W<br>nal state an | e've now covere<br>liend info to ent | ed the main part of<br>er, we're ready to | f your New Jo<br>move on and | ersey amendeo<br>review. | i return. Unles | s you have |
|             | Have            | you enter                  | d all of your s                      | tate amend info?                          |                              |                          |                 |            |
|             |                 | Yes, I've er               | tered everything                     | and let's review                          | ould I know th               | 2010                     |                 |            |
|             |                 | NO, I SUI 18               | ve siale ameriu                      | Into to enter <u>How w</u>                |                              | <u>1157</u>              |                 |            |
|             |                 |                            |                                      |                                           |                              |                          |                 |            |
|             |                 |                            |                                      |                                           |                              |                          |                 |            |
|             |                 |                            |                                      |                                           |                              |                          |                 |            |
|             |                 |                            |                                      |                                           |                              |                          | ~               |            |
| Back        |                 |                            |                                      |                                           |                              |                          |                 | Continue   |

13) On the **Ready to Review Your State Return** screen, select **Continue** and complete all final state review questions, if any.

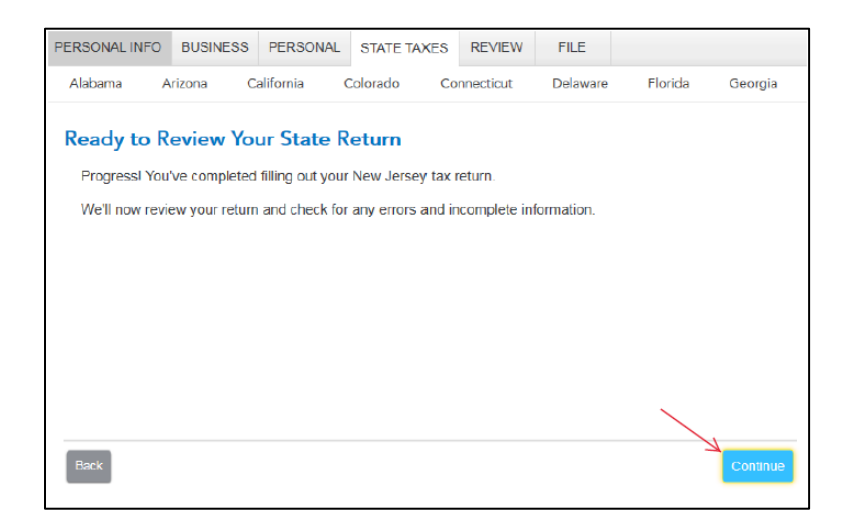

14) On the Not Eligible for screen Electronic Filing, select Continue.

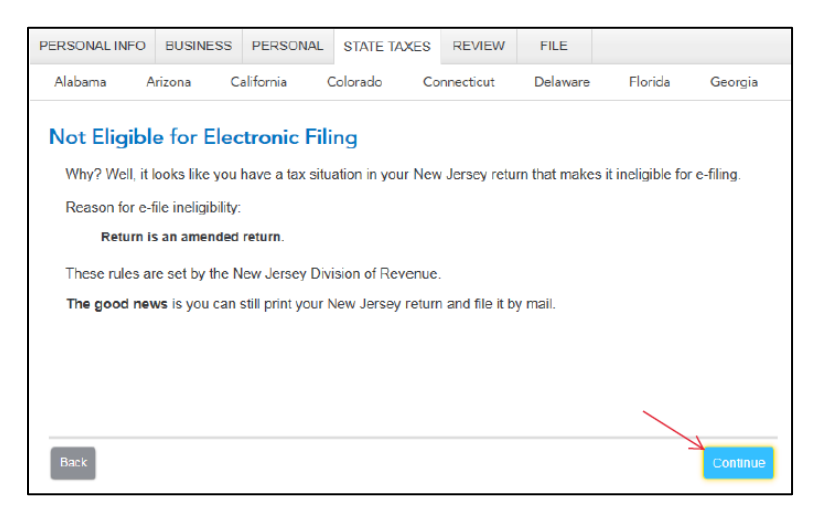

15) On the **Review Your Return** screen, select **Continue** and complete all final review questions, if any.

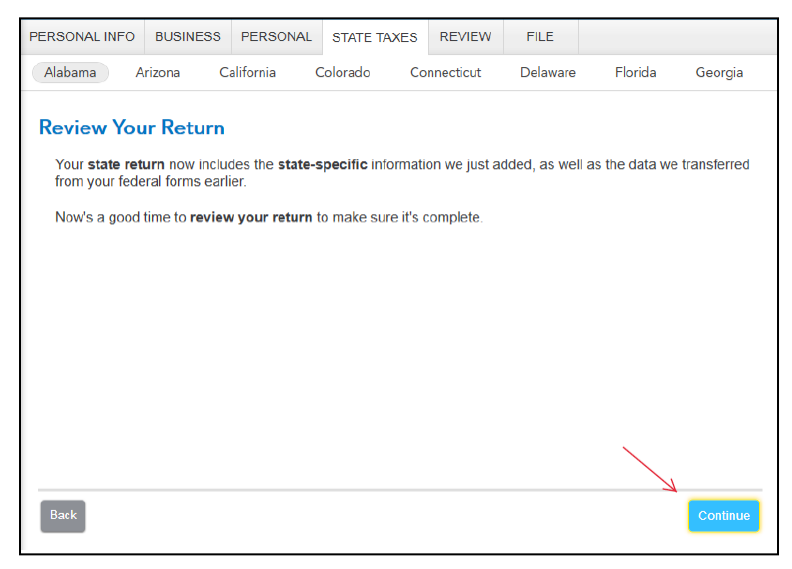

16) On the Run State Review Again screen, select Done with Review.

| PERSONAL INFO                 | BUSINESS      | PERSONAL                       | STATE TAXES      | REVIEW       | FILE             |         |           |
|-------------------------------|---------------|--------------------------------|------------------|--------------|------------------|---------|-----------|
| Alabama A                     | Arizona Ca    | alifornia C                    | Colorado Co      | nnecticut    | Delaware f       | Florida | Georgia   |
| Run State I<br>You have fixed | Review Ag     | <b>gain</b><br>your state retu | urn, and may hav | e changed ir | oformation.      |         |           |
| We recomme                    | nd a second i | review.                        |                  |              |                  |         |           |
|                               |               |                                |                  |              |                  |         |           |
|                               |               |                                |                  |              |                  |         |           |
|                               |               |                                |                  |              |                  |         |           |
|                               |               |                                |                  |              |                  |         |           |
|                               |               |                                |                  |              |                  |         |           |
| Back                          |               |                                |                  |              | Run Review Again | Done W  | th Review |

17) The amended New Jersey return is now complete. On the **You're Done with 2017 New Jersey** screen, select **Done With States**.

| PERSONAL INFO                                                         | BUSINESS                             | PERSONAL                     | STATE TAXES        | REVIEW    | FILE     |              |             |  |  |  |
|-----------------------------------------------------------------------|--------------------------------------|------------------------------|--------------------|-----------|----------|--------------|-------------|--|--|--|
| Alabama A                                                             | Arizona C                            | alifornia (                  | Colorado Co        | nnecticut | Delaware | Florida      | Georgia     |  |  |  |
| You're Dor<br>Your state ret                                          | <b>ie with 20</b><br>urn is finished | )17 New J<br>and ready to fi | <b>ersey</b><br>e. |           |          |              |             |  |  |  |
| If you have another state return to work on, select Start New State . |                                      |                              |                    |           |          |              |             |  |  |  |
| If not, select E                                                      | Oone With Sta                        | tes and we'll n              | nove on to Revie   | w.        |          |              |             |  |  |  |
|                                                                       |                                      |                              |                    |           |          |              |             |  |  |  |
|                                                                       |                                      |                              |                    |           |          |              |             |  |  |  |
|                                                                       |                                      |                              |                    |           |          |              |             |  |  |  |
|                                                                       |                                      |                              |                    |           |          |              |             |  |  |  |
| Back                                                                  |                                      |                              |                    |           | Start Ne | w State Done | With States |  |  |  |

18) On the Let's make sure your taxes are correct screen, select Continue and complete all final review questions, if any.

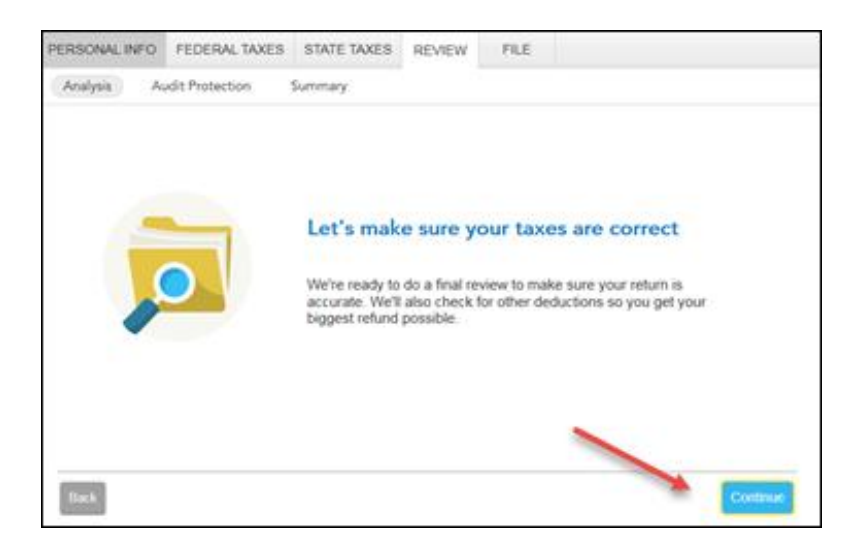

19) On the Not Eligible for screen Electronic Filing, select Continue.

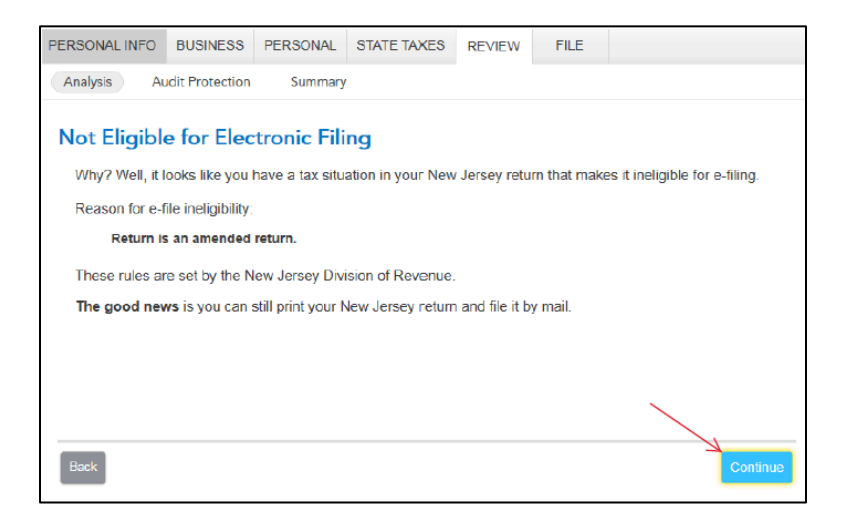

20) On the Run Smart Check Again screen, select Done.

| PERSONAL INFO                                         | BUSINESS        | PERSONAL | STATE TAXES | REVIEW | FILE |                      |  |  |  |
|-------------------------------------------------------|-----------------|----------|-------------|--------|------|----------------------|--|--|--|
| Analysis A                                            | udit Protection | Summary  |             |        |      |                      |  |  |  |
| Run Smart                                             | Check Ag        | yain     |             |        |      |                      |  |  |  |
| If you <b>fixed errors</b> or made any <b>changes</b> |                 |          |             |        |      |                      |  |  |  |
| Otherwise select Done.                                |                 |          |             |        |      |                      |  |  |  |
|                                                       |                 |          |             |        |      |                      |  |  |  |
|                                                       |                 |          |             |        |      |                      |  |  |  |
|                                                       |                 |          |             |        |      |                      |  |  |  |
|                                                       |                 |          |             |        |      |                      |  |  |  |
|                                                       |                 |          |             |        |      |                      |  |  |  |
|                                                       |                 |          |             |        |      |                      |  |  |  |
|                                                       |                 |          |             |        |      |                      |  |  |  |
|                                                       |                 |          |             |        |      |                      |  |  |  |
| Back                                                  |                 |          |             |        | A    | Done Run Smart Check |  |  |  |

21) You are now ready to print your return to file. On the You're Done! Print and Mail Your Returns screen, select Print Return.

| PERSONAL INFO    | FEDERAL TAXES                                              | STATE TAXES                             | REVIEW                             | FILE                                                             |
|------------------|------------------------------------------------------------|-----------------------------------------|------------------------------------|------------------------------------------------------------------|
| Analysis A       | udit Protection                                            | Summary                                 |                                    |                                                                  |
| You're Dor       | e! Print and I<br>1: Print your ar                         | Mail Your Re<br>nended return           | eturns<br>L                        |                                                                  |
| - Sten           | Select Print Retur     We recommend se     2: Mail your am | n to print out your                     | r amended re<br>urn to save a      | eturn and filing instructions.<br>a copy of your amended return. |
| 1 Step           | Check the filing ins     Although you owe                  | tructions for mail<br>no tax, you shoul | ,<br>ng info.<br>d still mail in : | your amended return.                                             |
| That's it! After | you mail your amen                                         | ded returns, you'l                      | I be done.                         |                                                                  |
| Berk             |                                                            |                                         |                                    | Be sure to print before you continue.                            |
| Back             |                                                            |                                         |                                    | Done                                                             |

22) On the Form Selection window, select All official forms required for filing, check the box for your New Jersey return. Then, select Preview Print Copy.

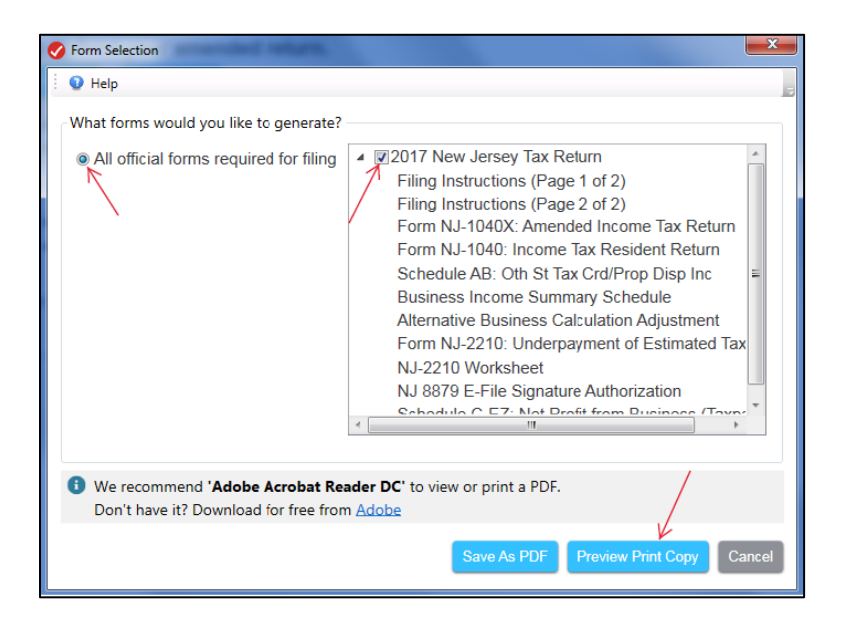

23) On the Print Preview screen, select the Printer Icon to print your forms.

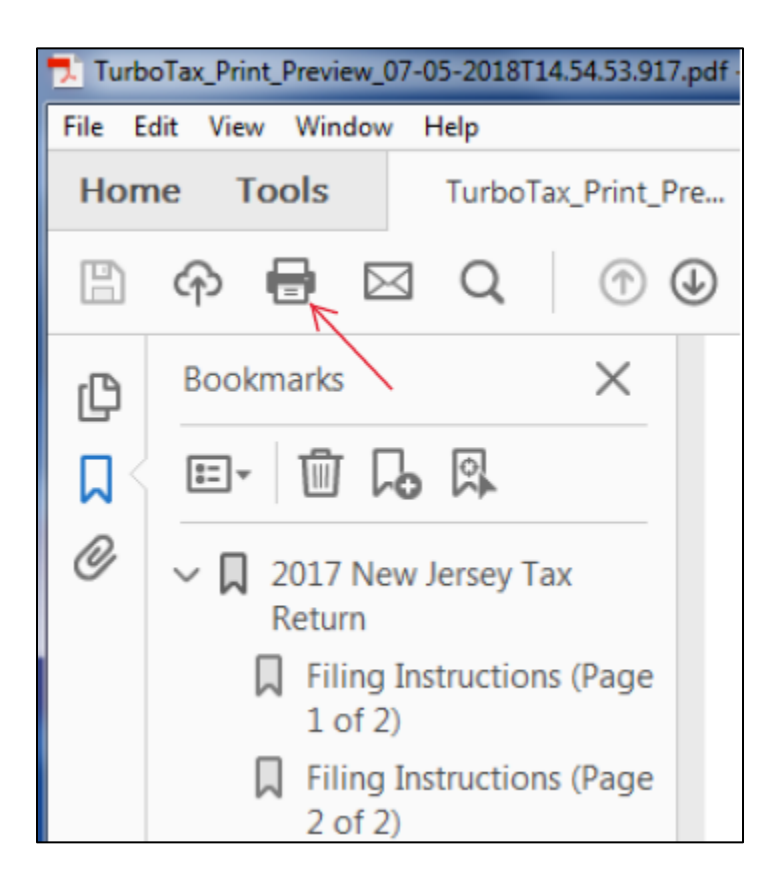

24) After printing your return,

- The instruction letter will indicate the payment due.
- Mail the amended return to:
  - New Jersey Division of Taxation
  - **Revenue Processing Center**
  - P.O. Box 664
  - Trenton, New Jersey 08646-0664
- Be sure to print out an extra copy to keep for your files.